# Complete PTIP Rotation Entry in AHEC Portal

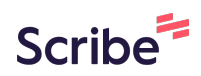

| 1           | 1 Click "Home"                                                                                                    |                    |               |                |                                  |               |     |      |      |        |     |        |
|-------------|----------------------------------------------------------------------------------------------------|--------------------|---------------|----------------|----------------------------------|---------------|-----|------|------|--------|-----|--------|
| EMBER       |                                                                                                    |                    |               |                |                                  |               |     |      |      |        |     |        |
| Home        | PTIF                                                                                                    | Rotations          |               |                |                                  |               |     |      |      |        |     |        |
|             | APTIP<br>ALABAMA PRECEPTOR TAX<br>INCENTIVE PROGRAM<br>Provered by the Address Statewide AHEC Program<br>Welcome to the Alabama Preceptor Tax Incentive Program |                    |               |                |                                  |               |     |      |      |        |     |        |
| 1 item • Sc | TIP Rotations                                                                                                    | tation Name • Filt | ered by All p | otip rotations | <ul> <li>Updated a fe</li> </ul> | ew seconds ag | D   |      |      | \$\$ • |     | C      |
|             | P ↑                                                                                                    | ✓ Univ ✓           | PT ∨          | PTIP ∨         | Status 🗸                         | Rota 🗸        | # V | Di ∨ | Ro ∨ | AL ∨   | A ∨ | PTIP   |
| 1           | R-0                                                                                                    | Troy               | Test          | Test           | Sub                              | 5/1           | 63  | DO   | EM   |        |     | Test . |

### 2 Click "PTIP Rotations"

| E M I       | BER                                                                                                    | Rotations                                              |                 |                     |          |       |         |          |           |             |
|-------------|----------------------------------------------------------------------------------------------------|--------------------------------------------------------|-----------------|---------------------|----------|-------|---------|----------|-----------|-------------|
|             | ALAB                                                                                                    | AMA PRECER<br>NTIVE PROG<br>d by the Atabana Statewide | PTOR TAX<br>RAM | /elcome             | to the A | labam | a Prece | eptor Ta | ax Ince   | ntive Progr |
| 1 item • So | PTIP Rotations         All ▼         1 item • Sorted by PTIP Rotation Name • Filtered by All ptip rotations • Updated a few seconds ago |                                                        |                 |                     |          |       |         |          |           |             |
|             | P ↑ ∨                                                                                                    | ✓ Univ ✓ P                                             | T ∨ PTIP ∨      | Status $\checkmark$ | Rota 🗸   | # V   | Di ~    | Ro ∨     | AL $\vee$ | A ∨ PTIP    |
| 1           | R-0                                                                                                    | Troy Te                                                | est Test        | Sub                 | 5/1      | 63    | DO      | EM       |           | Test .      |

| <b>3</b> Clic   | k "New"                |                |                       |                 |                           |            |
|-----------------|------------------------|----------------|-----------------------|-----------------|---------------------------|------------|
|                 |                        |                | Q Search              |                 |                           | Prest User |
|                 |                        |                |                       |                 |                           |            |
|                 |                        |                | Q Search this lis     | st              | \$\$ • C                  | New C T    |
| °TIP Precept… ∨ | # of Rota $\checkmark$ | PTIP Student V | Rotation End D $\vee$ | Rotation $\lor$ | University/Department     | $\sim$     |
| est Site        | 63                     | Test Student   | 5/17/2024             | EM              | Troy University - Nursing | •          |
|                 |                        |                |                       |                 |                           |            |
|                 |                        |                |                       |                 |                           |            |

Click the "PTIP Preceptors\*" field.

4

| P Rotations           | New PTIP Rotation                          |                                                                   |  |  |
|-----------------------|--------------------------------------------|-------------------------------------------------------------------|--|--|
| iewed ▼ ∓<br>onds ago | Information<br>PTIP Rotation Name          | * PTIP Preceptor Site<br>Search PTIP Preceptor Sites              |  |  |
| OT   Test             | PTIP Preceptors     Search PTIP Preceptors | <ul> <li>Test Site</li> <li>+ New PTIP Preceptor Sites</li> </ul> |  |  |
|                       | Rotation Type    None                      | *# of Rotation Hours                                              |  |  |
|                       | Other Rotation Type (Not Listed)           | • Status<br>None                                                  |  |  |
|                       | * DisciplineNone                           | University/Department                                             |  |  |

5 Type "tom **enter**"

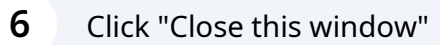

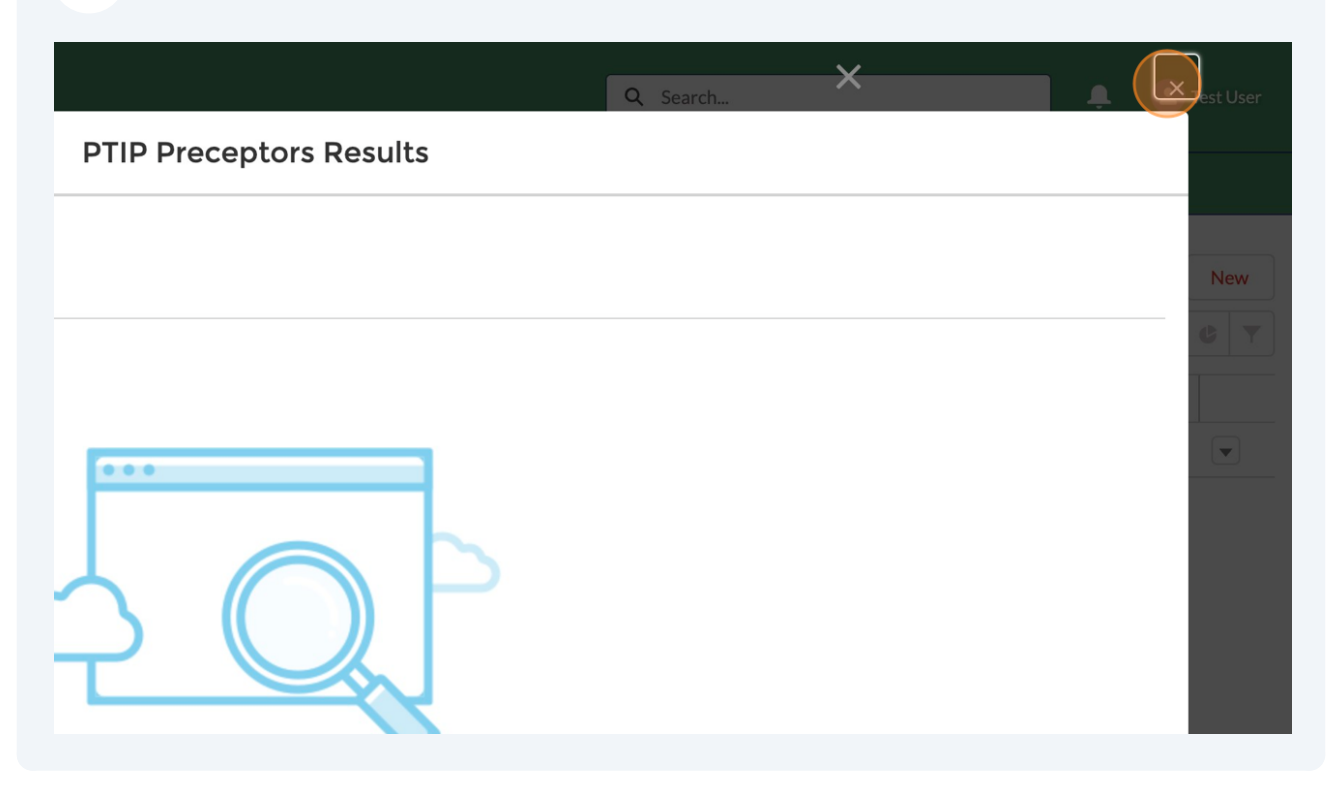

#### Click the "PTIP Preceptors\*" field.

| PTIP Rotations                                 | New PT                                                                                                    | IP Rotation                                          |
|------------------------------------------------|----------------------------------------------------------------------------------------------------|------------------------------------------------------|
| PTIP Rotations<br>Recently Viewed              | Information<br>PTIP Rotation Name                                                                                                    | * PTIP Preceptor Site<br>Search PTIP Preceptor Sites |
| PTIP Rotation     PTIP       R-000007     Test | Pre PTIP Preceptors          * PTIP Preceptors         \$earch PTIP Preceptors         Q         Test         5/7/2024         How PTIP Preceptors                                                                                                    | * Rotation End Date                                  |
|                                                | The weight of the temperature of the temperature of the temperature of the temperature of the temperature of the temperature of the temperature of the temperature of the temperature of temperature of temperature | * Status<br>None<br>University/Department            |
|                                                | None                                                                                                    |                                                      |

#### 8 Type "Smith enter"

#### 9 Click "Hannah Smith" PTIP Preceptors Q Smith **PTIP Preceptors** 2 Results • Sorted by Relevance 🔻 PTIP PRECEPTORS NAME PRECEPTOR DISCIPLINE **REGISTRATION STATUS** PERSONAL EMAIL PRECEPTOR UNIV Hannah Smith NP Registered hlsmith0225@gmail.com University of Ala **Kelsey Smith** NP Registered kelseybsmith1@gmail.com University of Sou

Made with Scribe - https://scribehow.com

| Test      | Preceptors<br>Hannah Smith X                      | * Rotation End Date   |
|-----------|---------------------------------------------------|-----------------------|
| (i) To re |                                                   |                       |
|           | move the selected record, press Backspace or Del. |                       |
| *Rotati   | on Type                                           | *# of Rotation Hours  |
| Nc        | ne                                                |                       |
| Other F   | Rotation Type (Not Listed)                        | * Status              |
|           |                                                   | None                  |
| * Discip  | line                                              | University/Department |
| Nc        | one                                               |                       |

### 11 Click "EM"

| 'iewed ▼ ∓<br>onds ago | Information<br>PTIP Rotation Name | * PTIP Preceptor Site<br>Search PTIP Preceptor Sites |  |  |
|------------------------|-----------------------------------|------------------------------------------------------|--|--|
| otation V PTIP Pre     | * PTIP Preceptors                 | * Rotation End Date                                  |  |  |
|                        | None<br>EM<br>FM                  | * # of Rotation Hours                                |  |  |
|                        | IM<br>Gen Surg<br>OB/GYN<br>Peds  | • Status<br>None<br>University/Department            |  |  |

#### 12 Click "--None--"

| seconds ago           | Hannah Smith                     | × |                       |  |
|-----------------------|----------------------------------|---|-----------------------|--|
| P Rotation 🗸 PTIP Pre | * Rotation Type                  |   | *# of Rotation Hours  |  |
| 00007 Test            | EM                               | • |                       |  |
|                       | Other Rotation Type (Not Listed) |   | * Status              |  |
|                       |                                  |   | None                  |  |
|                       | * Discipline                     |   | University/Department |  |
|                       | None                             | • |                       |  |
|                       | Student Details                  |   |                       |  |
|                       | * PTIP Student                   |   | *Student Type         |  |
|                       | Search PTIP Students             | Q | None                  |  |
|                       |                                  |   |                       |  |
|                       |                                  |   | Cancel Save           |  |
|                       |                                  |   |                       |  |
|                       |                                  |   |                       |  |

### 13 Click "DO"

| few seconds ago          |                 |                       |
|--------------------------|-----------------|-----------------------|
| PTIP Rotation 🗸 PTIP Pre | * Rotation Type | *# of Rotation Hours  |
| R-000007 Test            | FM              | <b></b>               |
|                          | None            | * Status              |
|                          | CNM             | None                  |
|                          | CRNA            | University/Department |
|                          | DMD             |                       |
|                          | DO              |                       |
|                          | MD              | * Student Type        |
|                          | NP              | None                  |
|                          |                 | Cancel                |
|                          |                 |                       |
|                          |                 |                       |
|                          |                 |                       |

### **14** Click the "PTIP Preceptor Site\*" field.

|                  | I                                                    | Q Search | ×                     |
|------------------|------------------------------------------------------|----------|-----------------------|
| New PTI          | P Rotation                                           |          |                       |
| <b>)</b><br>me   | • PTIP Preceptor Site<br>Search PTIP Preceptor Sites | Q        | \$\$ * III *          |
| s<br>Smith ×     | * Rotation End Date                                  | ä        | V University/Departme |
| ▼                | *# of Rotation Hours                                 |          |                       |
| ype (Not Listed) | Status    None                                       | •        |                       |

## 15 Click here.

|                     |         |                               | Q Search | ×              |
|---------------------|---------|-------------------------------|----------|----------------|
|                     | New PTI | P Rotation                    |          |                |
| on                  |         |                               |          |                |
| Name                |         | * PTIP Preceptor Site         | 0        | \$ -           |
| tors                |         | Test Site                     |          | ✓ University/E |
| h Smith             | ×       | + New PTIP Preceptor Sites    |          | Troy Univers   |
| e                   | •       | *# of Rotation Hours          |          |                |
| n Type (Not Listed) |         | * Status                      |          |                |
|                     |         | None<br>University/Department | •        |                |

#### **16** Click the "Rotation End Date\*" field.

| New PTIP               | Rotation                          |                   |
|------------------------|-----------------------------------|-------------------|
| tion                   |                                   |                   |
| on Name                | PTIP Preceptor Site     Test Site | × University/Depa |
| eptors<br>Inah Smith   | * Rotation End Date               | Troy University - |
| °ype<br>▼              | *# of Rotation Hours              |                   |
| tion Type (Not Listed) | * StatusNone                      | •                 |
| •                      | University/Department             |                   |

### 17 Click "16"

|       | * PTIP P | recepto | r Site |       |       |     |          |          |                           |
|-------|----------|---------|--------|-------|-------|-----|----------|----------|---------------------------|
|       | •        |         | MAY    |       | •     | 202 | 4 🔻      | ×        | \$\$ ▼ [II ▼ C ]          |
|       | Sun      | Mon     | Tue    | Wed   | Thu   | Fri | Sat      |          | ✓ University/Department   |
|       | 28       | 29      | 30     | 1     | 2     | 3   | 4        |          | Troy University - Nursing |
| ×     | 5        | 6       | 7      | 8     | 9     | 10  | 11       |          |                           |
|       | 12       | 13      | 14     | 15    | 16    | 17  | 18       |          |                           |
| •     | 19       | 20      | 21     | 22    | 23    | 24  | 25       |          |                           |
| sted) | 26       | 27      | 28     | 29    | 30    | 31  | 1        | •        |                           |
|       | 2        | 3       | 4      | 5     | 6     | 7   | 8        |          |                           |
| ▼.    |          |         |        | Today |       |     |          |          |                           |
|       |          |         |        | C     | ancel | S   | iave & N | lew Save |                           |

| <b>18</b> Click the "# of Rotation Ho | ours*" field.                     |      |                  |
|---------------------------------------|-----------------------------------|------|------------------|
| tion Name                             | PTIP Preceptor Site     Test Site | ×    | v University/Dep |
| annah Smith                           | * Rotation End Date<br>5/16/2024  | ä    | Troy University  |
| Type                                  | * # of Rotation Hours             |      |                  |
| tation Type (Not Listed)              | • Status                          | •    |                  |
| ne                                    | University/Department             |      |                  |
|                                       | Cancel Save & New                 | Save |                  |
|                                       |                                   |      |                  |

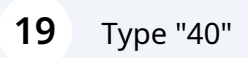

# 20 Click "--None--"

| ors<br>h Smith X  | <ul> <li>Test Site</li> <li>Rotation End Date</li> <li>5/16/2024</li> </ul> | ×    | V University/Departm |
|-------------------|-----------------------------------------------------------------------------|------|----------------------|
| Type (Not Listed) | * # of Rotation Hours<br>40<br>* Status<br>None<br>University/Department    | •    |                      |
|                   | Cancel Save & New                                                           | Save |                      |

### 21 Click "Completed"

| lors                | Test Site     Rotation End Date | ×    | ✓ University/Dep |
|---------------------|---------------------------------|------|------------------|
| lors                | * Rotation End Date             |      |                  |
|                     | Rotation End Date               |      | Troy University  |
| h Smith ×           | 5/16/2024                       |      |                  |
|                     |                                 |      |                  |
| e                   | *# of Rotation Hours            |      |                  |
| n Type (Not Listed) | None                            |      |                  |
| •                   | Completed                       |      |                  |
|                     | Cancel Save & New               | Save |                  |
|                     |                                 |      |                  |
|                     |                                 |      |                  |

# Click the "PTIP Student\*" field.

| is ago            | * Rotation Type                  |   | * # of Rotation Hours |                  |
|-------------------|----------------------------------|---|-----------------------|------------------|
| tion 🗸 🛛 PTIP Pre | EM                               | • | 40                    |                  |
| Test              | Other Rotation Type (Not Listed) |   | * Status              |                  |
| Test              |                                  |   | Completed             |                  |
|                   | * Discipline                     |   | University/Department |                  |
|                   | DO                               | • |                       |                  |
|                   | Student Details                  |   |                       |                  |
|                   | Student Details                  |   |                       |                  |
|                   | * PTIP Student                   |   | * Student Type        |                  |
|                   | Search PTIP Students             | Q | None                  |                  |
|                   |                                  |   |                       |                  |
|                   |                                  |   |                       |                  |
|                   |                                  |   |                       | Cancel Save & Ne |
|                   |                                  |   |                       |                  |
|                   |                                  |   |                       |                  |
|                   |                                  |   |                       |                  |

#### Click here.

| ew seconds ago          | * Rotation Type                  |   | *# of Rotation Hours  |
|-------------------------|----------------------------------|---|-----------------------|
| TIP Rotation 🗸 PTIP Pre | EM                               | • | 40                    |
| -000007 Test            | Other Rotation Type (Not Listed) |   | *Status               |
|                         |                                  |   | Completed             |
|                         | *Discipline                      |   | University/Department |
|                         | DO                               | • |                       |
|                         | Student Details * PTIP Student   | _ | * Student Type        |
|                         | Search PTIP Students             | Q | None                  |
|                         | 2 Test Student                   |   |                       |
|                         | L Now DTID Student               |   |                       |
|                         |                                  |   | Cancel S.             |
|                         |                                  |   |                       |
|                         |                                  |   |                       |
|                         |                                  |   |                       |
|                         |                                  |   |                       |

# 24 Click "--None--"

| n Type  tation Type (Not Listed)                                                          | * # of Rotation Hours 40 * Status  |      | ✓ University/Dep |
|-------------------------------------------------------------------------------------------|------------------------------------|------|------------------|
| ne<br>T                                                                                   | Completed<br>University/Department | •    | Troy University  |
| nt Details<br>udent<br>est Student ×<br>Nove the selected record, press Backspace or Del. | Student Type    None-              | •    |                  |
|                                                                                           | Cancel Save & New                  | Save |                  |

#### 25 Click "DO"

| ah Smith X               | 5/16/2024                          | <b></b>                                                |
|--------------------------|------------------------------------|--------------------------------------------------------|
| pe  In Type (Not Listed) | None<br>APRN<br>CNM<br>CRNA<br>DMD | ローマン 田 マ<br>V University/Depart<br>Troy University - N |
|                          | DO                                 |                                                        |
| Details                  | MD                                 |                                                        |
| ıt                       | * Student Type                     |                                                        |
| itudent ×                | None                               | •                                                      |
|                          |                                    |                                                        |
|                          | Cancel Save & New                  | Save                                                   |

### 26 Click "Save"

|          | * # of Rotation Hours  |                           |
|----------|------------------------|---------------------------|
|          | *Status                | ✓ University/Department ✓ |
|          | Completed              | Iroy University - Nursing |
|          | University/Department  |                           |
| <b>•</b> |                        |                           |
|          |                        |                           |
|          | * Student Type         |                           |
| ×        | DO                     |                           |
|          |                        |                           |
|          | Cancel Save & New Save |                           |
|          |                        |                           |
|          |                        |                           |

### 27 Click "PTIP Rotations"

| EMBER                                                              |       |                                                                          |   |
|--------------------------------------------------------------------|-------|--------------------------------------------------------------------------|---|
| Home PTIP Rotations                                                |       |                                                                          |   |
| PTIP Rotation<br>R-000008                                          |       |                                                                          |   |
| DETAILS RELATED                                                    |       |                                                                          |   |
| PTIP Rotation Name                                                 |       | PTIP Preceptor Site                                                      |   |
|                                                                    |       |                                                                          |   |
| R-000008                                                           |       | Test Site                                                                |   |
| R-000008<br>PTIP Preceptors                                        |       | Test Site<br>Rotation End Date                                           | 1 |
| R-000008<br>PTIP Preceptors<br>Hannah Smith                        | . dai | Test Site<br>Rotation End Date<br>5/16/2024                              |   |
| R-000008<br>PTIP Preceptors<br>Hannah Smith<br>Rotation Type       | ,di'  | Test Site<br>Rotation End Date<br>5/16/2024<br># of Rotation Hours       | 1 |
| R-000008<br>PTIP Preceptors<br>Hannah Smith<br>Rotation Type<br>EM | 1     | Test Site<br>Rotation End Date<br>5/16/2024<br># of Rotation Hours<br>40 |   |